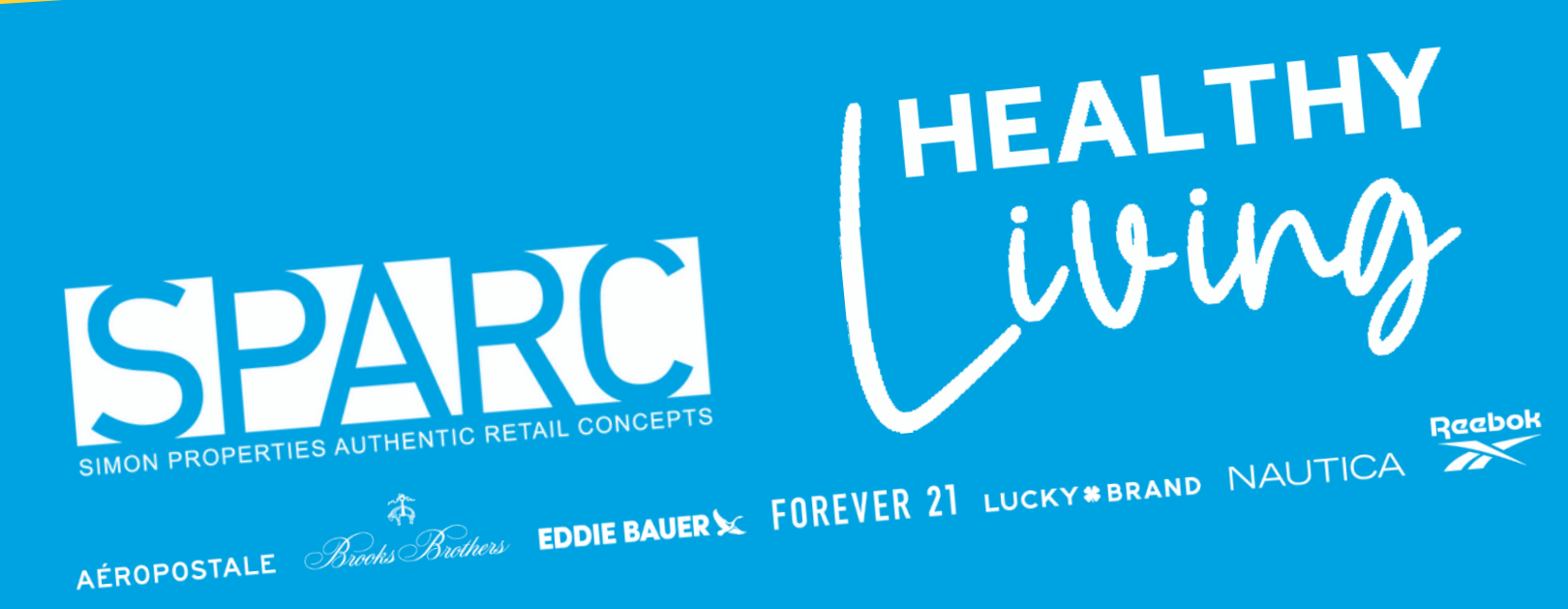

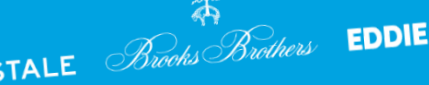

DEPENDENT VERIFICATION Step-by-Step Guide

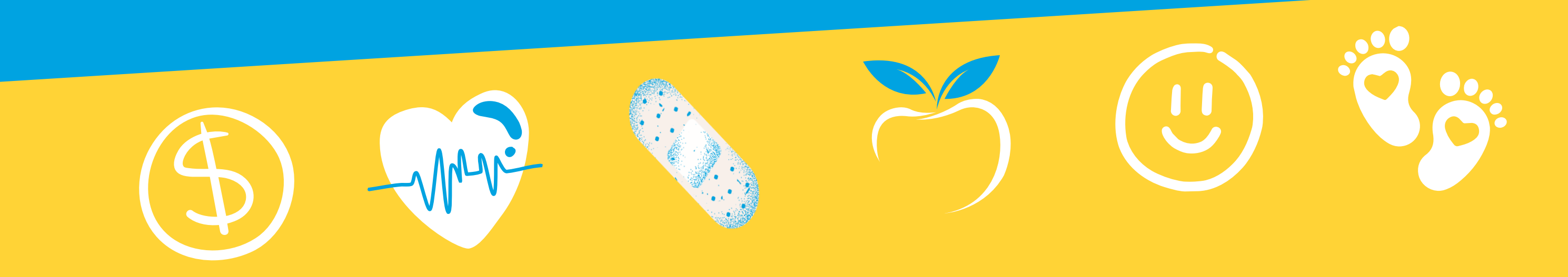

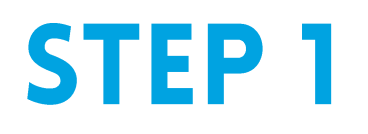

# Within your User Role in Dayforce, Select the "**Benefits**" Icon.

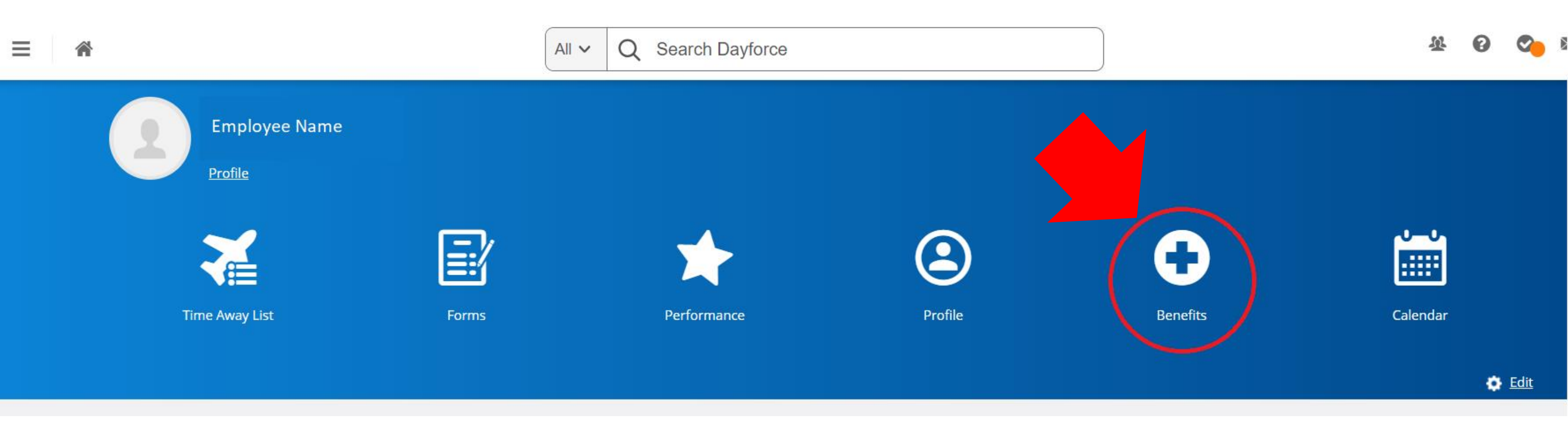

**BUILD BALANCE** 

LIVE WELL

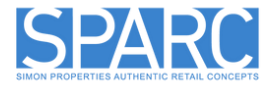

## **PROTECT YOUR FUTURE**

# STEP 2

### Select the "Dependent Verification" tab on the top bar of the page.

| Overview | History          | Current Elections | Forms | Dependent Verification |
|----------|------------------|-------------------|-------|------------------------|
| Save     | <b>€</b> Refresh |                   |       |                        |

## In Progress

You have requested to cover one or more of your dependents within a benefit option.

Please submit the required supporting documentation for those dependents on or before the Due Date.

Examples of supporting documentation for each dependent relationship can include:

- Spouse Marriage Certificate, most recent year's 1040 Married Filing Jointly federal tax return, proof of common residence (example: a utility bill), proof of financial interdependency (example: a shared bank statement. Black out financial information)
- Domestic Partner certificate/card of state-registered domestic partnership
- Child(ren) Birth certificate, Certificate or decree of adoption, Court-ordered parenting plan, National Medical Support Notice, Original Foster child certification

| Name | <u>Relationship</u> | <u>Status</u> | <u>Due Date</u> |  |
|------|---------------------|---------------|-----------------|--|
|      |                     |               |                 |  |
|      |                     |               |                 |  |
|      |                     |               |                 |  |

**BE HEALTHY** 

**BUILD BALANCE** 

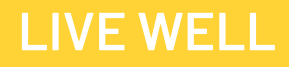

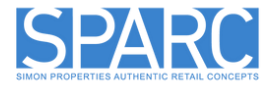

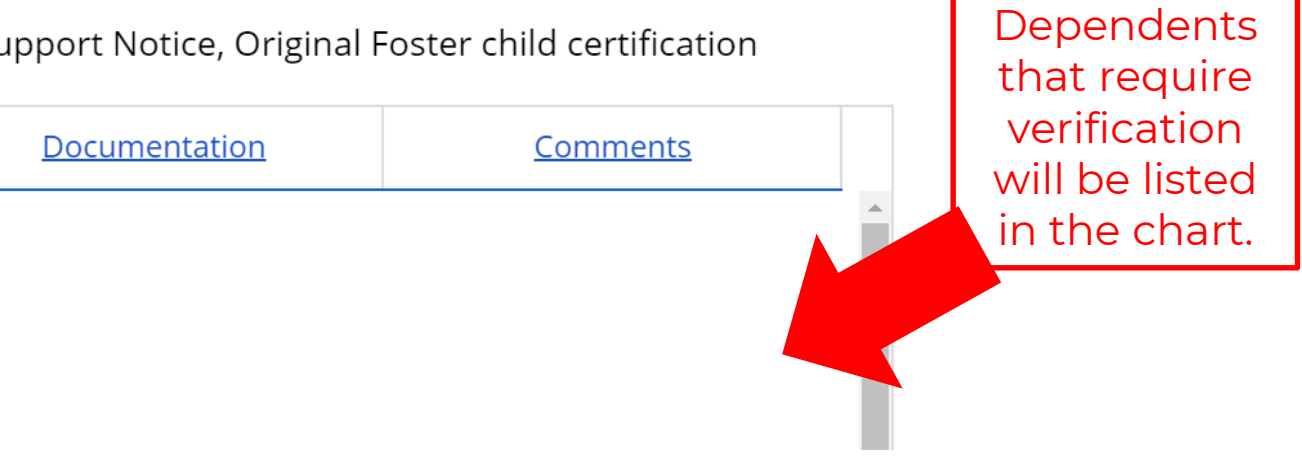

### **PROTECT YOUR FUTURE**

# **STEP 3**

- Select Upload Documents for those dependents in
  Pending status and upload the appropriate documentation.
- Refer to the SPARC Group Verification Requirements document to determine which documentation to upload.

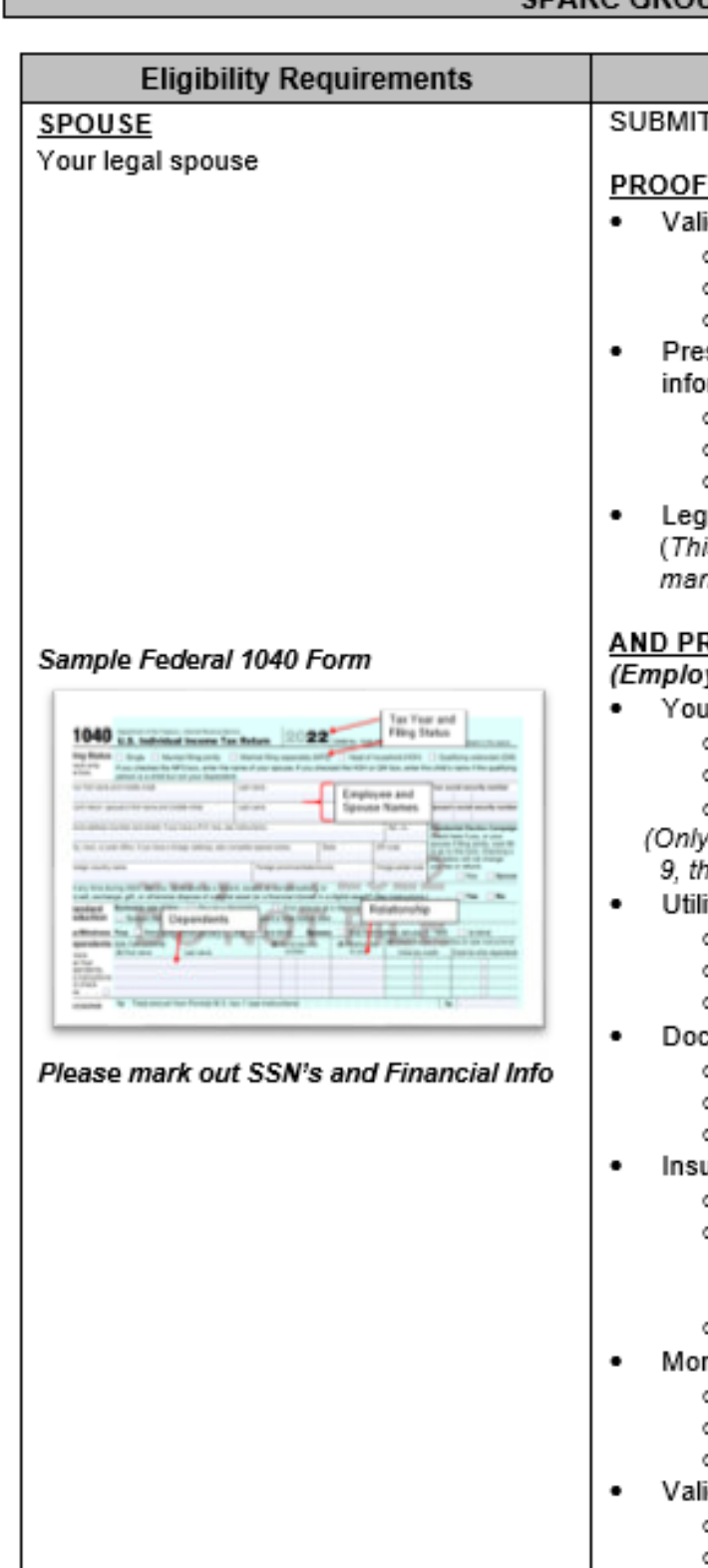

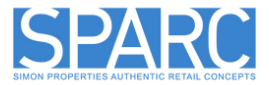

#### SPARC GROUP VERIFICATION REQUIREMENTS

#### Acceptable Supporting Documentation

SUBMIT TWO DOCUMENTS - Submit one from PROOF A AND one from PROOF B:

#### PROOF A: (to show event occurred)

Valid legal or religious marriage certificate, which must include:

- Name of the employee and spouse
- Date of marriage
- Certifier's signature/official seal

 Presently valid state-issued certificate, declaration, or registration of common law or informal marriage (in applicable states) which must include:

- Name of the employee and spouse
- Date of informal marriage
- Certifier's signature/official seal

 Legal household/family registry; must show spousal relationship (This is only acceptable if you were married outside the U.S. and do not have a marriage certificate.)

#### AND PROOF B: (to show current relationship status)

(Employees married within the last 12 months do not need to provide Proof B.)

Your Federal 1040 or State income tax return, which must:

- Be from 2022 or 2023 tax year
- Contain name of employee and spouse
- o Indicate married filing jointly or married filing separately

(Only the page listing filing status and exemptions is required-see sample. Form 887-9, the first page of E-Files are not accepted.)

Utility bill, which must:

- o Be dated within the last 12 months
- Contain name of employee and spouse as joint owners
- Contain name of utility company
- Document from a bank account or financial institution, which must:
  - o Be dated within the last 12 months
  - Contain name of employee and spouse as joint owners of the account
  - Contain name of financial institution
- Insurance document such as homeowner, renter, or automobile, which must:
  - Be dated within the last 12 months
  - Show employee and spouse as joint account owners (Individuals listed as "drivers" on automobile insurance documents do not prove joint account ownership)
  - Contain name of insurance company

· Mortgage document or current lease, which must:

- o Be dated within the last 12 months
- Contain name of employee and spouse as joint owners or joint renters
- Contain name of mortgage company, landlord, or rental company
- Valid vehicle registration, which must:
  - Be dated within the last 12 months
  - Contain name of employee and spouse as joint owners
  - Contain name of state or county in which issued

## **PROTECT YOUR FUTURE**

# STEP 4

- Employees will receive status updates throughout the Dependent Verification process.
- Notifications will be available in your Dayforce Message Center and sent to the email address on file.
- To access your Message Center, click the envelope icon at the top right of your Dayforce homepage.

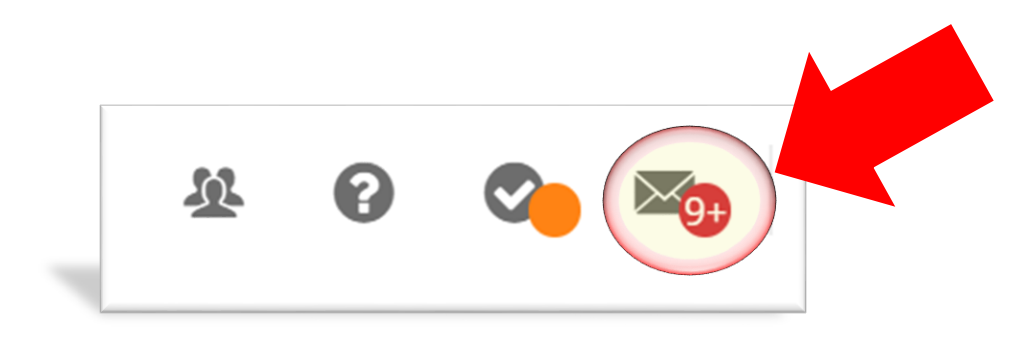

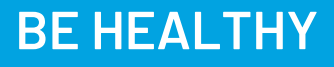

**BUILD BALANCE** 

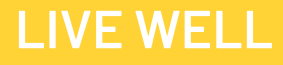

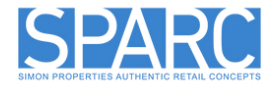

**PROTECT YOUR FUTURE** 

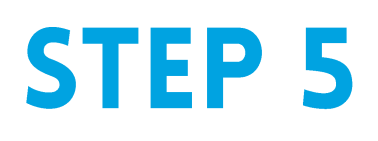

**BE HEALTHY** 

The status will remain pending until the required documents are uploaded and approved in Dayforce.

#### Pending Dependent Verification

| important: You must provide verification documentation for your dependent.                                                                                                    | 🚺 Good Ne                            |
|----------------------------------------------------------------------------------------------------|--------------------------------------|
| From: SysAdmin                                                                                                    | From: SysAd                          |
| To: Rinehimer, David                                                                                                    |                                      |
| Your dependent is pending verification. Please review the details below and be sure to submit proper verification documentation for your dependent on or before the listed due date. | To: Rinehimer, I<br>The dependent ve |
| Employee Name                                                                                                    | Employee Neme                        |
| Employee Number                                                                                                    | Employee Name                        |
| Dependent Name                                                                                                    | Employee Numbe                       |
| Dependent Relationship: Child                                                                                                    | Dependent Name                       |
| Dependent Verification Status: Pending                                                                                                    | Dependent Relati                     |
| Due Date: 9/1/2024                                                                                                    |                                      |
| Comment:                                                                                                    | Dependent Verific                    |
| Plan Options:                                                                                                    |                                      |
| 1. Essential CDHP Employee + Employee's Child (No DP)                                                                                                    |                                      |

**BUILD BALANCE** 

#### **Approved Dependent Verification**

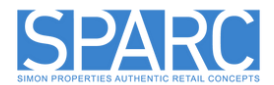

#### ews! Dependent Verification has been Approved for your dependent.

lmin

David

rification process is completed for the dependent listed below.

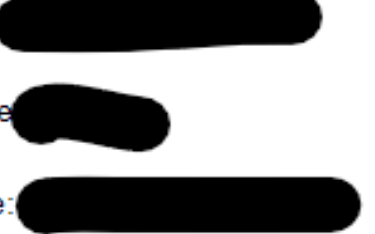

onship: Child

LIVE WELL

ation Status: Approved

## **PROTECT YOUR FUTURE**